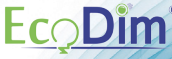

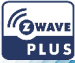

### USER MANUAL Smart LED dimmer Z-Wave 0-200W Eco-Dim.07 Z-Wave Basic

FcoDim

### Please Read this manual Carefully before installation. Important!

- . It is dangerous if people without proper training work on an electrical installation!
- . There may be a dangerous voltage at the output of the dimmer!
- When working on the wiring always switch off the mains voltage. Failure to observe this warning may result in death or seriour injury!
- Read the instructions carefully. Incorrect installtion may damage the dimmer beyond repair.

### Lees deze handleiding zorgvuldig door voordat u met de installatie begint. Belangrijk!

- Het is gevaarlijk als mensen zonder goede training aan een elektrische installatie werken!
- · Er is mogelijk een gevaarlijke spanning aan de uitgang van de dimmer!
- Schakel bij werkzaamheden aan de bedrading altijd de netspanning uit. Het niet in acht nemen van deze waarschuwing kan de dood of ernstig letsel tot gevolg hebben!
- Lees de instructies aandachtig door. Onjuiste installatie kan de dimmer onherstelbaar beschadigen.

#### Bitte lesen Sie dieses Handbuch vor der Installation sorgfältig durch. Wichtig!

- Es ist gefährlich, wenn Personen ohne entsprechende Ausbildung an einer elektrischen Anlage arbeiten!
- Am Ausgang des Dimmers liegt möglicherweise eine gefährliche Spannung an!
- Schalten Sie bei Arbeiten an der Verkabelung immer die Netzspannung aus. Die Nichtbeachtung dieser Warnung kann zu schweren oder tödlichen Verletzungen führen!
- Lesen Sie die Anweisungen sorgfältig durch. Eine falsche Installation kann den Dimmer irreparabel beschädigen.

# CONTENT

| ENGLISH Manual                | 3  |
|-------------------------------|----|
| Nederlandse Handleiding       | 9  |
| Deutsches Handbuch            | 15 |
| INDEX(Z-Wave Info & Commands) | 21 |

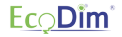

# Smart Dimmer Switch 200W LED Item NO. Eco-Dim.07 Z-Wave Basic

LED Indicator Indicates resets and when the dimmer is in pairing mode ,Min. Setting To set the minimum light level.

Reset Button To set the dimmer to factory reset or into pairing mode.

220-240V AC Output

220-240V AC Intput

### Optional: to connect extra Push Buttons

- / Compatible with any Z-Wave or Z-Wave plus controller.
- ✓ Power Consumption meter
- / Voice support (Amazon Alexa & Google Assistant / Homey)
- / Achieve the on/off and dimming function through separately physical button
- / Support Repeater Role, Firmware OTA and SmartStart.
- / Suitable for 0-200W LED
- ∫ Suitable for all well-known brands of cover frames
- / Optimal dimmable & light stability
- / MIN light adjustment options
- ✓ Suitable for 90% of all LEDs
- / Installation with provided 2 wires (no neutral wire required)
- ✓ Soft start system
- / Noiseless dimming
- / Suitable for surface-mounted boxes & flush-mounted boxes with screw holes.

# EcoDim<sup>®</sup>

### 1. Specifications

| Input voltage                                                                                                    | 220-240 Vac, 50Hz           |
|----------------------------------------------------------------------------------------------------|-----------------------------|
| Power (load)                                                                                                    | 0-200W LED                  |
|                                                                                                    | 10-300W Halogen light bulbs |
| Suitable for                                                                                                    | Led-, halogen-, light bulbs |
| Type dimmer                                                                                                    | R,C Phase cut               |
| Working temperature                                                                                                 | 35 °C                       |
| Operation                                                                                                    | Push / turn button          |
| Dimensions                                                                                                    | 70x70x26.2mm                |
| Weight                                                                                                    | 50.3g                       |
| Suitable brands of cover material:<br>/ Berker by Hager<br>/ Gira<br>/ Junk<br>/ Kong<br>/ Kong<br>/ Kong<br>/ PEHA | Control for Bacch-Jarger    |

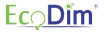

### 2. Installation

Step 1: Remove the knob and the cover plate.

Step 2: Always make sure that the electricity is switched off during installation. Then connect the wires as indicated in the 'Connection diagram'.

Step 3: Now install the dimmer in the mounting box by using the screws.

Step 4: Switch the electricity back on. Switch on the connected lights by pressing the dimmer shaft. Now adjust the 'MIN adjustment, as described under 'MIN installation'

Step 5: Optionally you may connect the dimmer to your SMART home system as indicated under the heading "Connecting home automation / apps".

Step 6: Place back the cover plate and dimmer knob.

### 3. MIN adjustment

For the SMART dimmer to work optimally, you can adjust the lights to the dimmer with the MIN adjustment. As soon as you start turning MIN adjustment, the dimmer will automatically go to the minimum light.

MIN adjustment: Switch on the lights with the push / turn button. When the lights are on, insert a screwdriver in MIN and turn to the left. When the light becomes unsteady, turn slightly back to the right so that the light remains steady.

## Ec<u></u>, Dîm

### 4. Connection diagram

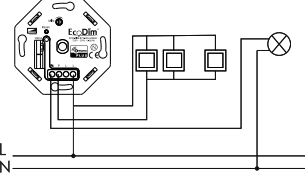

### 5. Operation

1) SmartStart Inclusion

Smart Start enabled products can be added into a Z-Wave network by scanning the Z-Wave QR Code present on the product with a controller providing SmartStart inclusion. No further action is required and the Smart Start product will be added automatically within 10 minutes of being switched on in the network vicinity.

 Add the dimmer controller DSK into the primary controller SmartStart Provisioning List. (If your controller does not support SmartStart inclusion, please refer to the manual for your controller for non-SmartStart inclusion.)

2. Power cycle once for dimmer controller.

3. The dimmer controller will send "Explorer Auto inclusion" frame to start SmartStartInclusion.

4. Wait a moment, the dimmer controller should be added to the controller.

Note: The dimmer controller will SmartStart Inclusion when it is removed from a Z-Wave network.

The dimmer has a DSK string, you can enter the first five digit to increment the Smart Start process

Ex: 65286-19008-32952-20593- 44872-18102-41266-46651

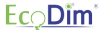

#### 2) Inclusion to a Z-Wave Network

Step 1. Remove the device from any previous Z-Wave network if it has already been added to one, otherwise pairing mode will fail.

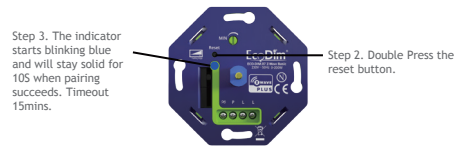

#### 3) Remove from a Z-Wave Network

Method 1. From your Z-Wave hub interface, choose to delete or reset the device as instructed.

Method 2. Remove from the Device, see below instructions.

Step 2. The indicator starts blinking purple and will stay solid for 10S when removing is finished. Timeout 3mins.

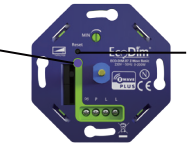

Step 1. Press the reset button for 3 times.

### 4) Factory Reset

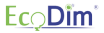

Step 2. When the indicator stays red for 10S, reset is finished.

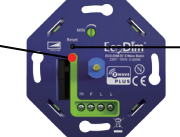

Step 1. Press and hold the reset button for 5s.

All configuration will be reset after the device is reset or removed from the network.

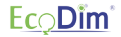

### Smart Dimmer Schakelaar 200W | FD Item No. Eco.Dim-07 Z-Wave Basic

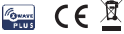

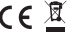

LED lampie/indicator Het led lampje zal in een bepaalde kleur beginnen te knipperen wanneer deze in reset- of koppelstand zit.

> Ingang schakeldraad -(vaak zwart)

**MIN-instelling** Hiermee kunt u het minimale lichniveau instellen.

Resetknop Hiermee kunt u de dimmer naar fabrieksinstellingen of in paringmodus zetten.

Ingang fasedraad (vaak bruin)

Optioneel: Om extra pulse schakelaars te plaatsen

- / Compatibel met elke Z-Wave of Z-Wave plus controller.
- / Stroomverbruikmeter
- / Spraakondersteuning (Amazon Alexa & Google Assistant / Homey)
- / Druk/draaiknon
- / Ondersteuning Repeater-rol, Firmware OTA en SmartStart,
- / Geschikt voor 0-200W LED
- / Geschikt voor alle bekende merken afdekramen
- / Optimale dimbare en lichtstabiliteit
- / MIN opties voor lichtaanpassing
- / Geschikt voor 90% van alle LED's
- / 2-draads aansluiting
- √ Soft start-systeem
- / Geruisloos dimmen
- / Geschikt voor opbouwdozen & inbouwdozen met schroefgaten

### 1.Specificaties

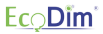

| Input voltage        | 220-240 Vac, 50Hz             |
|----------------------|-------------------------------|
| Input voltage        | 0-200W LED                    |
|                      | 10-300W Halogeen- gloeilampen |
| Geschikte lading     | Led-,halogeen-, gloeilampen   |
| Type dimmer          | R,C Fase afsnijding           |
| Werkbare temperatuur | 35 °C                         |
| Bediening            | Druk/draai knop               |
| Afmeting             | 70.6x70.6x33mm                |
| Gewicht              | 49,98g                        |

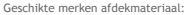

- ✓ Berker by Hager
- √ Busch-Jaeger
- ∫ Gira
- √ JUNG
- √ Kopp
- ✓ Merten by Schneider
- √ Niko
- √ PEHA

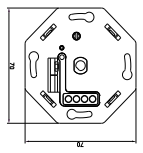

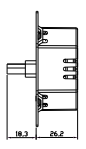

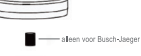

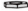

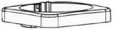

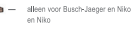

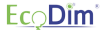

### 2. Installatie

Stap 1: Verwijder de dimmerknop en het afdekraam.

Stap 2: Zorg er altijd voor dat de elektriciteit tijdens de installatie is uitgeschakeld. Sluit vervolgens de stroomdraden aan zoals aangegeven in het 'Aansluitschema'.

Stap 3: Installeer de dimmer nu in de inbouwdoos. Dit kan met schroeven of door de schroeven van de inbouwklemmen aan te draaien.

Stap 4: Schakel de elektriciteit weer in. Zet de aangesloten lampen aan middels de dimmer as in te drukken. Stel nu MIN in, zoals aangegeven onder 'MIN instellen'.

Stap 5: Koppel de dimmer nu eventueel aan uw SMART home systeem zoals aangegeven staat onder het kopje "Koppelen domotica/apps".

Stap 6: Plaats het afdekraam en dimmerknop weer op de dimmer.

### 3. MIN instellen

Om de SMART dimmer optimaal te laten werken kunt u met de MIN afstelling de lampen optimaal op de dimmer afstellen. Wanneer u de MIN afstelling begint te draaien zal de dimmer uit zichzelf naar het minimale lichtbereik gaan.

MIN instellen: U zet de lampen aan met de druk/draaiknop. Wanneer de lampen aan staan, zet u een schroevendraaier in de MIN en draait u naar links. Wanneer het licht onstabiel wordt, dan draait u iets terug naar rechts zodat het licht stabiel blijft.

### 4. Aansluitschema

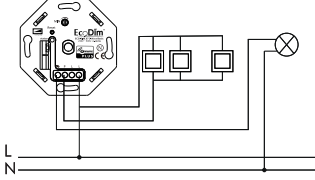

### 5. Koppelen domotica/apps

### 1) SmartStart-opname

Smart Start-producten kunnen worden toegevoegd aan een Z-Wave-netwerk door de Z-Wave QR-code op het product te scannen met een controller die SmartStart-opname biedt. Er is geen verdere actie vereist en het Smart Start-product wordt automatisch toegevoegd binnen 10 minuten na inschakeling in de netwerkomgeving.

 Voeg de dimmercontroller DSK toe aan de SmartStart-voorzieningenlijst van de primaire controller.

(Als uw controller SmartStart-opname niet ondersteunt, raadpleeg dan de handleiding van uw controller voor niet-SmartStart-opname.).

2. Stroomcyclus eenmaal voor dimmercontroller.

3. De dimmercontroller verzendt het frame "Explorer Auto-opname" om SmartStartInclusion te starten.

4. Wacht even, de dimmercontroller moet aan de controller worden toegevoegd.

Opmerking: de dimmercontroller wordt opgenomen in SmartStart wanneer deze wordt verwijderd uit een Z-Wave-netwerk.

De dimmer heeft een DSK-reeks, u kunt het eerste vijfcijferige cijfer intoetsen om het SmartStart-proces te starten, of u kunt de QR-code scannen.

Ex: 65286-19008-32952-20593- 44872-18102-41266-46651

# EcoDim<sup>®</sup>

### 2) Koppelen aan een Z-Wave netwerk

Stap 1. Verwijder het apparaat uit het vorige Z-Wave-netwerk als het al is toegevoegd. anders mislukt de koppelingsmodus.

Stap 3. Het led lampje begint blauw te knipperen en blijft 10 sec. branden wanneer het koppelen is gelukt. Gebeurt dit niet, dan heeft u een time-out van 15 min.

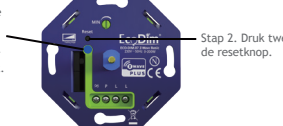

Stap 2. Druk twee keer op

### 3) Verwijderen uit een Z-Wave-netwerk

Methode 1. Kies vanuit uw Z Wave hub interface de optie om een apparaat te verwijderen of opnieuw in te stellen volgens de instructies. Methode 2. Verwijder van het apparaat, zie onderstaande instructies.

Stap 2. Het indicatielampie begint paars te knipperen en blijft gedurende 10 seconden branden wanner het verwijderen geslaagd is. Timeout 3 minuten.

Stap 1. Druk gedurende 5 sec op de resetknop.

### 4) Fabrieksinstellingen

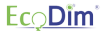

stap 2. Wanneer het led lampje 10 sec. rood blijft branden, zijn de fabrieksinstellingen voltooid.

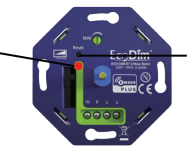

Stap 1. Druk gedurende 5 sec op de resetknop.

Let op:

Voer de bovenstaande reset naar fabrieksinstellingen alleen uit wanneer het verwijderen via de controller/hub niet werkt. Alle configuraties worden met bovenstaande reset uit de dimmer verwijderd.

### Smart Dimmer Schalter 200W | FD Item No. Eco. Dim-07 7-Wave Basic

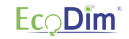

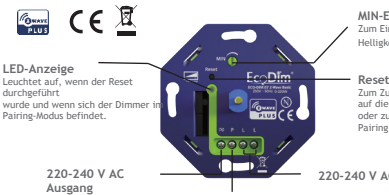

MIN-Einstellung Zum Einstellen der minimalen Helligkeit

#### Reset-Taste

7um 7urücksetzen des Dimmer auf die Werkseinstellungen oder zum Aktivieren des Pairing-Modus.

220-240 V AC-Eingang

Optioneel: om extra drukknoppen aan te sluiten

/ Dieses Produkt kann in jedes Z-WaveTM-Netzwerk geladen werden, sofern es sich um ein Z-Wave-zertifiziertes Produkt handelt. Die Produkte im Z-Wave-Netzwerk geben das Netzwerk auch als Repeater weiter. Dies verbessert die Zuverlässigkeit und die Qualität des Netzwerks.

/ Kann den Stromverbrauch des angeschlossenen Geräts in Echtzeit über ein Smartphone messen, wodurch Sie Stromkosten sparen können.

- ✓ Sprachunterstützung (Amazon Alexa & Google Assistant)
- / Funktioniert mit Dreh/Druckknopf
- / Unterstützt Repeater-Rolle, Firmware-OTA und SmartStart.
- / Geeignet für 0-200W LED.
- / Speichert und stellt den letzten Status nach einem Stromausfall wiederher
- / MIN Lichteinstelling einstellbar.
- / Geeignet für 90% aller LEDs.
- / Benötigt keine neutrale Leitung, 3-Draht-Anschluss verfügbar.
- √ Sanftanlaufsystem.
- / Geräuschloses Dimmen.

### 1.Technische Daten

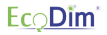

| Eingangsspannung   | 220-240 Vac, 50Hz                    |
|--------------------|--------------------------------------|
|                    | 0-200 W LED                          |
|                    | 10-300 W Halogen-Glühlampen          |
| Anschlussleistung  | Led-, Halogen-Glühlampen, Glühlampen |
| Dimmertyp          | R,C Phasenabschnitt                  |
| Betriebstemperatur | 35 °C                                |
| Bedienung          | Druck-/Drehknopf                     |
| Abmessungen        | 70.6x70.6x33mm                       |
| Gewicht            | 49,98g                               |

Geeignete Abdeckungsmarken: √ Berker by Hager √ Busch-Jaeger √ Gira √ JUNG √ JUNG √ Kopp √ Merten by Schneider √ Niko √ PEHA

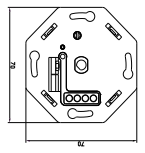

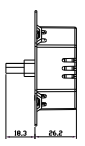

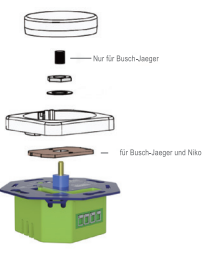

# Ec<u>o</u>Dîm<sup>®</sup>

### 2. Installation

1. Schritt: Den Knopf und die Abdeckung entfernen.

 Schritt: Bei der Installation stets darauf achten, dass die Stromzufuhr ausgeschaltet ist. Dann die Stromkabel, wie im "Schaltplan" angegeben, anschließen.

3. Schritt: Nun den Dimmer in die Unterputzdose einbauen. Dies kann mit Schrauben.

4. Schritt: Den Strom wieder einschalten. Die angeschlossenen Lampen über die Dimmerwelle einschalten. Nun MIN, wie im Abschnitt "MIN Einstellen" beschrieben, einstellen.

5. Schritt: Den Dimmer bei Bedarf, wie unter der Überschrift "Koppeln von Heimautomation/Apps" beschrieben, mit dem SMART-Heimsystem koppeln.

6. Schritt: Abdeckung und Dimmertaste wieder auf dem Dimmer anbringen.

### 3. MIN Einstellen

Damit der SMART-Dimmer optimal funktioniert, können die Lampen mit den Einstellungen MIN optimal an den Dimmer angepasst werden. Sobald die MIN Einstellung an den Drehköpfen begonnen wird, schaltet der Dimmer automatisch auf den minimalen Helligkeitsbereich um.

MIN-Einstellung: Die Lampen werden mit dem Druck-/Drehknopf eingeschaltet. Wenn die Lampen eingeschaltet sind, den MIN-Knopf mit einem Schraubenzieher entgegen dem Uhrzeigersinn drehen. Sobald das Licht instabil wird, den Schraubenzieher leicht im Uhrzeigersinn zurückdrehen, bis das Licht wieder stabil leuchtet.

### 4. Schaltplan

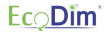

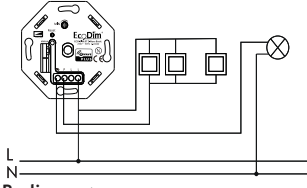

### 5. Bedienung

1) SmartStart-Aufnahme

Smart Start-Produkte können einem Z-Wave-Netzwerk hinzugefügt werden, indem der Z-Wave-QR-Code auf dem Produkt mit einem Controller gescannt wird, der SmartStart-Aufzeichnung bietet. Es sind keine weiteren Maßnahmen erforderlich, und das Smart Start-Produkt wird innerhalb von 10 Minuten nach dem Einschalten in der Netzwerkumgebung automatisch hinzugefügt.

1. Fügen Sie den DSK-Dimmer-Controller zur SmartStart-Funktionsliste des primären Controllers hinzu.

(Wenn Ihr Controller keine SmartStart-Aufzeichnung unterstützt, lesen Sie das Handbuch Ihres Controllers für Nicht-SmartStart-Aufzeichnungen.)

2. Schalten Sie den Dimmer-Controller einmal aus und wieder ein.

3. Der Dimmer-Controller sendet den Frame "Explorer Auto-Recording", um SmartStartInclusion zu starten.

4. Warten Sie einen Moment, bis der Dimmer-Controller zum Controller hinzugefügt wurde.

Hinweis: Der Dimmer-Controller ist in SmartStart enthalten, wenn er aus einem

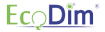

#### Z-Wave-Netzwerk entfernt wird.

Der Dimmer verfügt über eine DSK-Sequenz. Sie können die erste fünfstellige Ziffer eingeben, um den SmartStart-Vorgang zu beschleunigen, oder den QR-Code scannen. Der QR-Code befindet sich am Dimmer-Controller oder in der Box. Beispiel: 65266-19008-32952-20593-44872-18102-41266-46651

#### 2) Aufnahme in ein Z-Wave-Netzwerk

Schritt 1. Entfernen Sie das Gerät aus dem vorherigen Z-Wave-Netzwerk, falls es bereits hinzugefügt wurde. Andernfalls schlägt der Pairing-Modus fehl.

Schritt 3. Die Anzeige beginnt blau zu blinken und bleibt nach erfolgreicher Kopplung 10 Sekunden lang unuterbrochen, Timeout 15 Minuten.

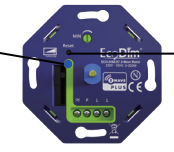

Schritt 2. Doppelklicken Sie auf die Reset-Taste.

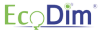

#### 3) Aus einem Z-Wave-Netzwerk entfernen

Methode 1. Wählen Sie in Ihrer Z-Wave-Hub-Schnittstelle, ob Sie das Gerät gemäß den Anweisungen entfernen oder zurücksetzen möchten.

Methode 2. Entfernen Sie aus dem Gerät, siehe Anweisungen unten.

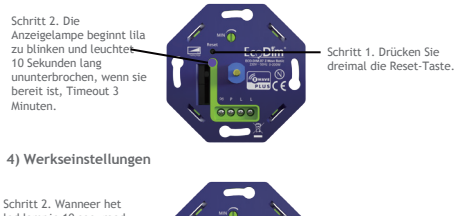

Schritt 2. Wanneer het led lampje 10 sec. rood blijft branden, is het instellen van de fabrieksinstellingen voltooid.

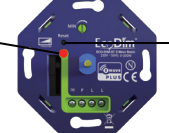

Schritt 1. Drücken Sie die Reset-Taste für 5 Sekunden.

Bitte beachten Sie:

Dieses Verfahren sollte nur angewendet werden, wenn die Primärsteuerung nicht funktionsfähig ist.

Die gesamte Konfiguration wird zurückgesetzt, nachdem das Gerät zurückgesetzt oder aus dem Netzwerk entfernt wurde.

#### INDEX- Z-Wave Information

### 1. Technical Data

| Z-Wave Frequency       | Z-Wave Frequency                                          |
|------------------------|-----------------------------------------------------------|
| Wireless Range         | up to 100m outside, on average up to 40m inside buildings |
| SDK                    | 6.81.03                                                   |
| Explorer Frame Support | Yes                                                       |
| Device Type            | Light Dimmer Switch                                       |
| Generic Device Class   | GENERIC_TYPE_SWITCH_MULTILEVEL                            |
| Specific Device Class  | SPECIFIC_TYPE_POWER_SWITCH_MULTILEVEL                     |
| Role Type              | Always On Slave(AOS)                                      |
| Rounting               | Yes                                                       |

### 2. Supported Command Class

The function of the Dimmer as a security and non-security device is identical. When a node includes into a S0 or S2 Z-Wave network, the node supports S0 or S2 unauthenticated class. S2 authenticated and so do the supported CCs.

| Supported Command Classes              | Non Secure<br>Not Included | Non Secure<br>Included Secure | Secure |
|----------------------------------------|----------------------------|-------------------------------|--------|
| COMMAND_CLASS_ZWAVEPLUS_INFO_V2        | Yes                        | Yes                           |        |
| COMMAND_CLASS_TRANSPORT_SERVICE_V2     | Yes                        | Yes                           |        |
| COMMAND_CLASS_SECURITY_2_V1            | Yes                        | Yes                           |        |
| COMMAND_CLASS_SECURITY_V1              | Yes                        | Yes                           |        |
| COMMAND_CLASS_SUPERVISION_V1           | Yes                        | Yes                           |        |
| COMMAND_CLASS_VERSION_V2               | Yes                        |                               | Yes    |
| COMMAND_CLASS_MANUFACTURER_SPECIFIC_V2 | Yes                        |                               | Yes    |
| COMMAND_CLASS_ASSOCIATION_GRP_INFO_V1  | Yes                        |                               | Yes    |
| COMMAND_CLASS_ASSOCIATION_V2           | Yes                        |                               | Yes    |
| COMMAND_CLASS_POWERLEVEL_V1            | Yes                        |                               | Yes    |
| COMMAND_CLASS_SWITCH_MULTILEVEL_V2     | Yes                        |                               | Yes    |
| COMMAND_CLASS_CONFIGURATION_V1         | Yes                        |                               | Yes    |
| COMMAND_CLASS_METER_V3                 | Yes                        |                               | Yes    |
| COMMAND_CLASS_FIRMWARE_UPDATE_MD_V4    | Yes                        |                               | Yes    |
| COMMAND_CLASS_DEVICE_RESET_LOCALLY_V1  | Yes                        |                               | Yes    |

#### 3. Note for special commands

#### 1) Z-Wave plus Info Command Report

| Parameter           | Value                                           |
|---------------------|-------------------------------------------------|
| Z-Wave Plus Version | V1                                              |
| Role Type           | ZWAVEPLUS_INFO_REPORT_ROLE_TYPE_SLAVE_ALWAYS_ON |
| Node Type           | ZWAVEPLUS_INFO_REPORT_NODE_TYPE_ZWAVEPLUS_NODE  |
| Installer Icon Type | ICON_TYPE_GENERIC_LIGHT_DIMMER_SWITCH           |
| User Icon Type      | ICON_TYPE_GENERIC_LIGHT_DIMMER_SWITCH           |

#### 2) Association Group Info Command

Association is different to Inclusion. The Inclusion function of a device "includes" the device into a network, allowing it to communicate with other network devices. The association function "associates" two devices, enabling them to communicate directly without the need for a central controller.

#### a) Association Group Name Command Report

| Association<br>Groups | Group<br>Name | Max<br>Nodes | Description                                                                                                    |
|-----------------------|---------------|--------------|----------------------------------------------------------------------------------------------------|
| Group 1               | Lifeline      | 5            | The ASSIC of Lifeline: 4C 69 66 65 6C 69 6E 65<br>1. When press and hold down "Reset" button for<br>4S to reset the dimmer, send "Device Reset<br>Locally Notification CC" to associated devices of<br>this group to report factory reset information.<br>2. When load state changes, send "Switch<br>Multilevel Report CC" to associated devices of this<br>group. |
| Group 2               | Basic Set     | 5            | Basic Set: 42 61 73 69 63 20 53 65 74<br>1. Short press the knob turn on the dimmer<br>Sends Basic Set(0xFF) to associated devices<br>2. Short press the knob turn off the dimmer<br>Sends Basic Set(0x00) to associated devices                                                                                                    |

| Association<br>Groups | Group<br>Name        | Max<br>Nodes | Description                                                                                                    |
|-----------------------|----------------------|--------------|----------------------------------------------------------------------------------------------------|
| Group 3               | Switch<br>Multilevel | 5            | Switch Multilevel: 53 77 69 74 63 68 20 4D 75 6C<br>74 69 6C 65 76 65 6C<br>1. "Anti-Clockwise the knob" Sends Switch<br>Multilevel Set(to decrease the brightness and<br>keep associated devices in sync with this device)<br>to associated devices<br>2. "Clockwise the knob" Sends Switch Multilevel<br>Set(to increase the brightness and keep<br>associated devices<br>associated devices |
| Group 4               | External<br>Button   | 5            | External Button: 45 78 74 65 72 6E 61 6C 20 42 75<br>74 74 67 66<br>1. External Button hold send Switch Multilevel<br>Start Level Change (Switchover dimmer<br>Up/Down)<br>2. External Button release send Switch Multilevel<br>Stop Level Change                                                                                                    |

### b) Association Group Info Command Report

| Parameter | Team No. | Value                                                 |
|-----------|----------|-------------------------------------------------------|
| Profile   | Group 1  | General: Lifeline, Profile MSB=0x00, Profile LSB=0x01 |
| Profile   | Group 2  | General: Lifeline, Profile MSB=0x20, Profile LSB=0x01 |
| Profile   | Group 3  | General: Lifeline, Profile MSB=0x20, Profile LSB=0x02 |
| Profile   | Group 4  | General: Lifeline, Profile MSB=0x20, Profile LSB=0x03 |

#### c) Set and unset associations

(Note:All association information will be cleared automatically once the dimmer is excluded from a network.)

The primary controller/Gateway send packets to the dimmer using " Command Class ASSOCIATION"

### d) Association Group Command List Command Report

| Team No. | Command List Support                          |                                              |  |  |  |
|----------|-----------------------------------------------|----------------------------------------------|--|--|--|
| Crawn 1  | COMMAND_CLASS_SWITCH_MULTI-<br>LEVEL (0x26)   | SWITCH_MULTILEVEL_REPORT (0x03)              |  |  |  |
| Group 1  | COMMAND_CLASS_DEVICE_RE-<br>SET_LOCALLY(0x5A) | DEVICE_RESET_LOCALLY_NOTIFICA-<br>TION(0x01) |  |  |  |
| Group 2  | COMMAND_CLASS_BASIC(0x20)                     | BASIC_SET(0x01)                              |  |  |  |
| Group 3  | COMMAND_CLASS_SWITCH_MULTI-<br>LEVEL(0x26)    | SWITCH_MULTILEVEL_SET(0x01)                  |  |  |  |
| Group 4  | COMMAND_CLASS_SWITCH_MULTI-<br>LEVEL(0x26)    | SWITCH_MULTILEVEL_SET(0x01)                  |  |  |  |

### 4) Basic Command

Basic CC is maps to Multilevel CC

Basic Set = 255 maps to Multilevel Switch Set = 255

Basic Set = 0 maps to Multilevel Switch Set = 0

Basic Set = 1-99 maps to Multilevel Switch Set = 1-99

Basic Get/Report maps to Multilevel Switch Get/Report.

### 5) Configuration Command Parameters

The Dimmer offers a wide variety of advanced configuration settings. Below parameters can be accessed from main controllers configuration interface.

| Parameter | Size | Default Value | Description                                                                                                    |
|-----------|------|---------------|----------------------------------------------------------------------------------------------------|
| 1         | 1    | 00            | State After Power Restored: The state the switch should<br>return to once power is restored after power failure.<br>0 - Off.<br>1 - On.<br>2 - Returns to level before Power Outage                                                   |
| 2         | 1    | 01            | Notification when Load status change: The Dimmer will<br>send notification to associated device (Group Lifeline)<br>when the status of Dimmer load is changed.<br>0 - The function is disabled.<br>1 - Send Switch Multilevel Report. |

| Parameter | Size | Default Value | Description                                                                                                    |
|-----------|------|---------------|----------------------------------------------------------------------------------------------------|
| 3         | 1    | 05            | Default dimming speed, unit is second.<br>Valid value:0-100<br>0 - Instanly.<br>1 - Fast.<br><br>100 - Slow.                                           |
| 5         | 1    | 0             | Enable or Disable external switch to pair network.<br>0 - Disable.<br>1 - Enable.                                                                      |
| 6         | 1    | 0             | Setting dimming way.<br>0 - Linear dimming.<br>1 - Logarithmic dimming.                                                                                |
| 7         | 1    | 0             | Setting default brightness when turn on the<br>dimmer from off status. Setting of 0 means that<br>the dimmer will use parameter 1.<br>Valid value:0-99 |
| 8         | 1    | 0             | Setting delay time when turn off, unit is second.<br>Valid value:0-60                                                                                  |

You can find the full list of  ${\tt Z}\mbox{-wave commands on our website. www.ecodim.nl/downloads-smart-dimmer}$ 

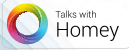

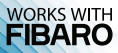

# Ec<u></u>,Dîm°

EcoDim Dr. Huber Noodtstraat 89 7001DV Doetinchem Info@ecodim.nl +31 (0)314 844691

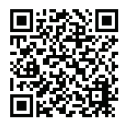

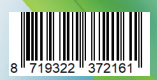